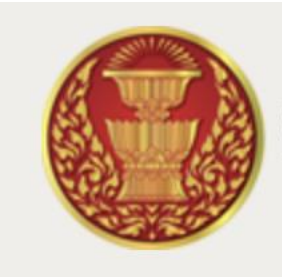

# สำนักงานเลขาธิการวุฒิสภา

The Secretariat of the Senate

## ระบบฐานข้อมูลด้านทระทู้ทามของวุฒิสภา

คู่มือการใช้งานระบบฐานข้อมูลค้าน กระทู้ถามของวุฒิสภา

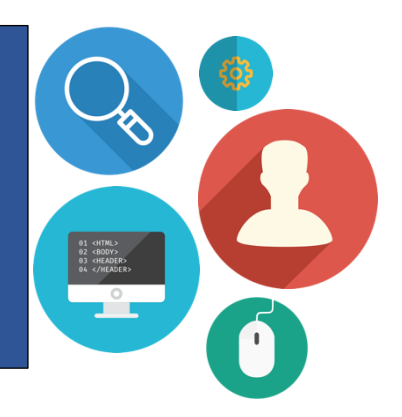

## สารบัญ

| ໑. | การเข้าถึงฐานข้อมูลด้านกระทู้ถามของวุฒิสภา |    |
|----|--------------------------------------------|----|
| ූ. | การสืบค้นจากหน้าจอแรกของระบบ               | lo |
|    | ๒.๑ การสืบค้น โคยใช้ชื่อกระทู้             | .ന |
|    | ๒.๒ การสืบค้นโดยใช้ชื่อผู้เสนอ             | .¢ |
|    | ๒.๓ การสืบค้นโคยใช้สถานะ                   | డ  |

## หน้า

## สารบัญภาพ

| ภาพที่ ๑ แสดงหน้าจอแรกของระบบ                                            | .0  |
|--------------------------------------------------------------------------|-----|
| ภาพที่ ๒ แสดงกล่องข้อความสำหรับพิมพ์ในการค้นหากระทู้ถาม                  | ම   |
| ภาพที่ ๓ แสคงผลการค้นหาโคยใช้ชื่อกระทู้ในกรณีที่พิมพ์ชื่อกระทู้ครบถ้วน   | ා   |
| ภาพที่ ๔ แสดงผลการค้นหาโดยใช้ชื่อกระทู้ในกรณีพิมพ์แค่บางข้อความ          | ഩ   |
| ภาพที่ ๕ แสดงผลการค้นหาโดยใช้ชื่อกระทู้ในกรณีไม่พบข้อมูลในฐานข้อมูล      | .ന  |
| ภาพที่ ๖ แสดงผลการค้นหาโดยใช้ชื่อผู้นำเสนอในกรณีพิมพ์ชื่อ-นามสกุลครบถ้วน | .હ  |
| ภาพที่ 🔿 แสดงการค้นหาโดยใช้ชื่อผู้นำเสนอในกรณีพิมพ์แค่ชื่อ               | .¢  |
| ภาพที่ ๘ แสดงการค้นหาโดยใช้ชื่อผู้นำเสนอในกรณีไม่พบข้อมูล                | .డ  |
| ภาพที่ ธ แสดงการก้นหาโดยใช้สถานะในกรณีพบข้อมูล                           | .ස  |
| ภาพที่ ๑๐ แสดงสัญลักษณ์ที่ใช้ในการบันทึกเอกสาร                           | .ઠ  |
| ภาพที่ ๑๑ แสดงเอกสารที่เกิดจากการกดสัญลักษณ์ใน ภาพที่ ๑๐                 | .રુ |
|                                                                          |     |

## คู่มือการเข้าถึงฐานข้อมูลด้านกระทู้ถามของวุฒิสภา สำหรับผู้ใช้งานทั่วไป

#### ๑. การเข้าถึงฐานข้อมูลด้านกระทู้ถามของวุฒิสภา

ผู้ใช้งานสามารถใช้งานระบบผ่านบราวเซอร์ (Browser)ของแต่ละระบบปฏิบัติการ เช่น กูเกิลโครม (Google Chrome) มอซิลลาไฟร์ฟอกซ์ (Firefox) ซาฟารี (Safari) อินเทอร์เน็ต เอ๊กโพรเรอร์ (Microsoft Internet Explorer) หรือ ไมโครซอฟท์ เอคจ์ (Microsoft Edge) เป็นต้นผ่าน URL

http://web.senate.go.th/w3c/senate/lawdraft/index1.php จะปรากฎหน้าจอแสดงผล ดังภาพที่ ๑

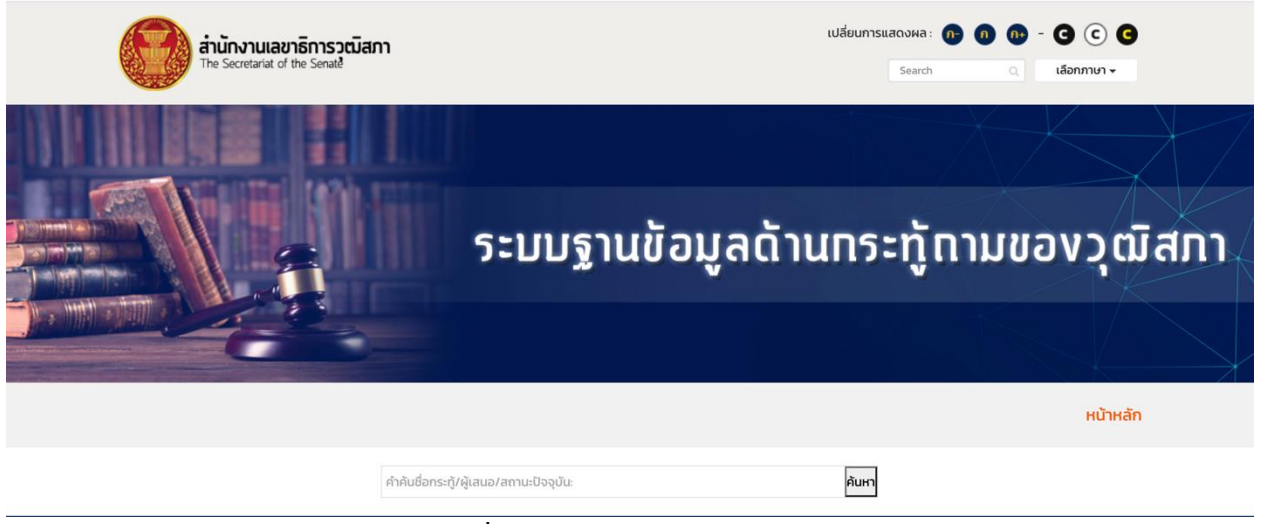

ภาพที่ ๑ แสดงหน้าจอแรกของระบบ

#### ๒. การสืบค้นจากหน้าจอแรกของระบบ

ผู้ใช้สามารถพิมพ์ข้อความลงในช่องค้นหา โดยภายในช่องค้นหาจะปรากฏข้อความในเบื้องต้นว่า "คำค้นชื่อกระทู้/ผู้เสนอ/สถานะปัจจุบัน" ซึ่งมีสามหัวข้อให้เลือกพิมพ์สำหรับในการค้นหาข้อมูล ผู้ใช้จะต้อง พิมพ์ข้อความที่เกี่ยวข้องกับหัวข้อนั้นโดยสามารถพิมพ์ทั้งข้อความที่ต้องการค้นหาหรือ บางแค่บางข้อความที่ ความเฉพาะเจาะจง เมื่อพิมพ์เสร็จให้กดปุ่ม "ค้นหา"

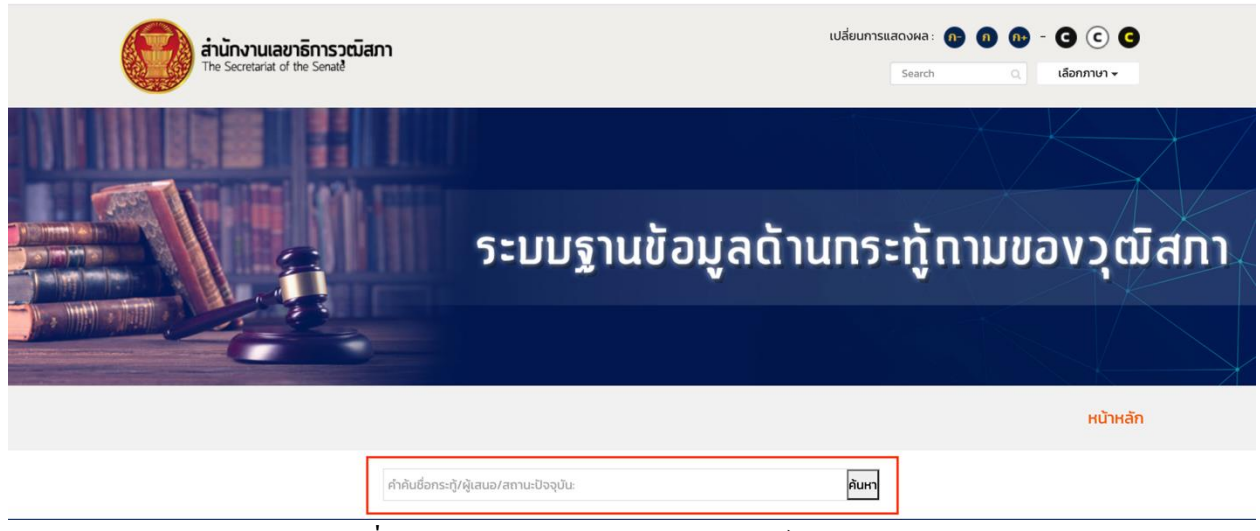

ภาพที่ ๒ แสดงกล่องข้อความสำหรับพิมพ์ในการค้นหากระทู้ถาม

๒.๑ การสืบค้นโดยชื่อกระทู้

หน้า **1** 

ผู้ใช้สามารถพิมพ์ชื่อกระทู้ทั้งหมดเพื่อก้นหาหรือ พิมพ์แก่บางข้อกวามก็ได้ซึ่งถ้าผู้ใช้พิมพ์ชื่อ กระทู้กรบถ้วนจะได้ผลใน ภาพที่ ๑ แต่ในขณะเดียวกันถ้าพิมพ์แก่บางข้อกวามที่เฉพาะเจาะจง จะได้ผลใน ภาพที่ ๔ และถ้าไม่พบจะได้ผลในภาพที่ ๕

|          |               |                         |       |              |              |             |         |            | หน้าหลัก   |             |
|----------|---------------|-------------------------|-------|--------------|--------------|-------------|---------|------------|------------|-------------|
|          |               | การก่อสร้างทางรถไฟความเ | ค้นหา |              |              |             |         |            |            |             |
| ลำดับที่ | ชื่อกระทู้ถาม | ผ้เสนอ                  | สถานะ | ประเภทการ    | ประเภทการ    | ການເວລະດ້   | ผลการ   | ราชกิจจานุ | ນັ້ວສັນເຄຕ | ผลการดำเนิน |
|          |               | • • • •                 |       | ถามกระทู้ถาม | ตอบกระทู้ถาม | ล แน เกระบู | พิจารณา | เบกษา      | obaotrici  | สังเกต      |

ภาพที่ ๓ แสดงผลการค้นหาโดยใช้ชื่อกระทู้ในกรณีที่พิมพ์ชื่อกระทู้ครบถ้วน

|          |                                                             |                             |                               |                           |                               |             |                  |                     | หน้าหลัก  |                                    |
|----------|-------------------------------------------------------------|-----------------------------|-------------------------------|---------------------------|-------------------------------|-------------|------------------|---------------------|-----------|------------------------------------|
|          |                                                             | รถไฟความเร็วสูง             |                               |                           |                               | ค้นหา       |                  |                     |           |                                    |
| ลำดับที่ | <b>ช</b> ือกระทู้ดาม                                        | ผู้เสนอ                     | สถานะ                         | ประเภทการ<br>ถามกระทู้ถาม | ประเภทการ<br>ตอบกระทู้ถาม     | สำเนากระทู้ | ผลการ<br>พิจารณา | ราชกิจจานุ<br>เบกษา | ข้อสังเกต | ผลการดำเนิน<br>การตามข้อ<br>สังเกต |
| 1        | การก่อสร้างทางรถไฟความเร็วสูง ช่วงบางชื่อ-ดอนเมือง          | นายสุรเดช จิรัฐิติ<br>เจริญ | รอการบรรจุเข้า<br>ระเบียบวาระ | กระทู้ถาม                 | ตอบในที่<br>ประชุม<br>วุฒิสภา |             |                  |                     |           |                                    |
| 2        | โครงการรถไฟความเร็วสูง กรุงเทพมหานคร-นครราชสีมา-<br>หนองคาย | นายสุรเดช จิรัฐิติ<br>เจริญ | ตอบแล้ว                       | กระทู้ถาม                 | ตอบในที่<br>ประชุม<br>วุฒิสภา | <b>9</b>    | 000              |                     |           |                                    |

หน้า **1** 

### ภาพที่ ๔ แสดงผลการค้นหาโดยใช้ชื่อกระทู้ในกรณีพิมพ์แค่บางข้อความ

|          |               |                              |        |                           |                           |             |                  |                     | หน้าหลัก  |                                    |
|----------|---------------|------------------------------|--------|---------------------------|---------------------------|-------------|------------------|---------------------|-----------|------------------------------------|
|          |               | รถไฟความเร็วสูง กรุงเทพ-เชีย | ขงใหม่ |                           |                           | ค้นหา       |                  |                     |           |                                    |
| ลำดับที่ | ชื่อกระทู้ถาม | ผู้เสนอ                      | สถานะ  | ประเภทการ<br>ถามกระทู้ถาม | ประเภทการ<br>ตอบกระทู้ถาม | สำเนากระทู้ | ผลการ<br>พิจารณา | ราชกิจจานุ<br>เบกษา | ข้อสังเกต | ผลการดำเนิน<br>การตามข้อ<br>สังเกต |
| หน้า     |               |                              |        |                           |                           |             |                  |                     |           |                                    |

ภาพที่ ๕ แสดงผลการค้นหาโดยใช้ชื่อกระทู้ในกรณีไม่พบข้อมูลในฐานข้อมูล

## ๒.๒ การสืบค้นโดยใช้ชื่อผู้เสนอ

ผู้ใช้สามารถพิมพ์ชื่อ-นามสกุลของผู้เสนอที่ต้องการค้นหา และสามารถพิมพ์แค่ชื่อหรือ นามสกุลเพียงอย่างเดียวกีสามารถทำได้ ถ้าค้นหาโดยการพิมพ์ชื่อ-นามสกุลครบถ้วน จะได้ผลในภาพที่ ๖ ถ้าพิมพ์เพียงแค่ชื่อหรือ นามสกุลจะได้ผลในภาพที่ ๗ และกรณีไม่พบข้อมูลจะได้ผลตามภาพที่ ๘

|          |                                                                                                    |                               |                               |                           |                           |             |                  | н                   | หน้าหลัก  |                                    |
|----------|----------------------------------------------------------------------------------------------------|-------------------------------|-------------------------------|---------------------------|---------------------------|-------------|------------------|---------------------|-----------|------------------------------------|
|          | ď                                                                                                    | ายสุรเดช จิรัฐิติเจริญ        |                               |                           |                           | ค้นหา       |                  |                     |           |                                    |
| ลำดับที่ | ยื่อกระทู้ดาม                                                                                                    | ผู้เสนอ                       | สถานะ                         | ประเภทการ<br>ถามกระทู้ถาม | ประเภทการ<br>ตอบกระทู้ถาม | สำเนากระทู้ | ผลการ<br>พิจารณา | ราชกิจจานุ<br>เบกษา | ข้อสังเกต | ผลการดำเนิน<br>การตามข้อ<br>สังเกต |
| 1        | การก่อสร้างทางรถไฟความเร็วสูง ช่วงบางชื่อ–ดอนเมือง                                                                                          | นายสุรเดช จิรัฐิติ<br>เจริญ   | รอการบรรจุเข้า<br>ระเบียบวาระ | กระทู้ถาม                 | ตอบในที่ประชุม<br>วุฒิสภา | ٥           |                  |                     |           |                                    |
| 2        | ร่างพระราชบัญญัติการขนส่งทางราง พ.ศ                                                                                                    | นายสุรเดช จิรัฐิติ<br>เจริญ   | รอการบรรจุเข้า<br>ระเบียบวาระ | กระทู้ถาม                 | ตอบในราชกิจ<br>จานุเบกษา  | 8           |                  |                     |           |                                    |
| 3        | นโยบายเพิ่มอัตราความเร็ว ของรถยนต์ทุกประเภทบนท้องถนนที่มีช่อ<br>จราจร 4 เลนขึ้นไป จาก 90 กิโลเมตรต่อชั่วไมง เป็น 120 กิโลเมตรต่อ<br>ชั่วโมง | ง นายสุรเดช จิรัฐิติ<br>เจริญ | รอการบรรจุเข้า<br>ระเบียบวาระ | กระทู้ถาม                 | ตอบในที่ประชุม<br>วุฒิสภา |             |                  |                     |           |                                    |
| 4        | รถไฟฟ้าสายสีน้ำตาล แคราย-ล่ำสาลี (บึงกุ่ม)                                                                                                  | นายสุรเดช จิรัฐิติ<br>เจริญ   | รอการบรรจุเข้า<br>ระเบียบวาระ | กระทู้ถาม                 | ตอบในที่ประชุม<br>วุฒิสภา |             |                  |                     |           |                                    |
| 5        | การประกอบการสถานี                                                                                                    | นายสุรเดช จิรัฐิติ<br>เจริญ   | รอการบรรจุเข้า<br>ระเบียบวาระ | กระทู้ถาม                 | ตอบในที่ประชุม<br>วุฒิสภา |             |                  |                     |           |                                    |
| 6        | โครงการอ่างเก็บน้ำในพื้นที่จังหวัดปราจีนบุรี                                                                                                | นายสุรเดช จิรัฐิติ<br>เจริญ   | ตอบแล้ว                       | กระทู้ถาม                 | ตอบในที่ประชุม<br>วุฒิสภา |             | 00               |                     |           |                                    |
| 7        | การขนส่งสินค้าทางรางเพิ่มขึ้น                                                                                                    | นายสุรเดช จิรัฐิติ<br>เจริญ   | รอการบรรจุเข้า<br>ระเบียบวาระ | กระทู้ถาม                 | ตอบในที่ประชุม<br>วุฒิสภา | 8           |                  |                     |           |                                    |
| 8        | โครงการระบบทางด่วนขั้นที่ ๓ สายเหนือ เพื่อเชื่อมโยง โครงข่ายพิเศษ<br>ในแนวตะวันออก - ตะวันตก (East - West Corridor) อย่างสมบูรณ์            | + นายสุรเดช จิรัฐิติ<br>เจริญ | ตอบแล้ว                       | กระทู้ถาม                 | ตอบในที่ประชุม<br>วุฒิสภา |             |                  |                     |           |                                    |
| 9        | แผนพัฒนาพิเศษทางหลวงระหว่างเมือง หมายเลข 8 สายนครปฐม-<br>ชะอำ                                                                               | นายสุรเดช จิรัฐิติ<br>เจริญ   | ตอบแล้ว                       | กระทู้ถาม                 | ตอบในที่ประชุม<br>วุฒิสภา | 8           |                  |                     |           |                                    |
| 10       | โครงการรถไฟฟ้าชานเมือง สายสีแดง                                                                                                    | นายสุรเดช จิรัฐิติ<br>เจริญ   | ตอบแล้ว                       | กระทู้ถาม                 | ตอบในที่ประชุม<br>วุฒิสภา | <u>0</u>    | 000              |                     |           |                                    |

## ภาพที่ ๖ แสดงผลการค้นหาโดยใช้ชื่อผู้นำเสนอในกรณีพิมพ์ชื่อ-นามสกุลครบถ้วน

|          |                                                                              |                           |                               |                           |                               |             |                  |                     | หน้าหลัก  |                                    |
|----------|------------------------------------------------------------------------------|---------------------------|-------------------------------|---------------------------|-------------------------------|-------------|------------------|---------------------|-----------|------------------------------------|
|          | นาย                                                                          | ເວລົມชัຍ                  |                               |                           |                               | ค้นหา       |                  |                     |           |                                    |
| ลำดับที่ | ชื่อกระทู้ตาม                                                                | ผู้เสนอ                   | สถานะ                         | ประเภทการ<br>ถามกระทู้ถาม | ประเภทการ<br>ตอบกระทู้ถาม     | สำเนากระทู้ | ผลการ<br>พิจารณา | ราชกิจจานุ<br>เบกษา | ข้อสังเกต | ผลการดำเนิน<br>การตามข้อ<br>สังเกต |
| 1        | การแพร่ระบาดของเชื้อไวรัสไควัด-๑๙ อันเนื่องมาจากบ่อนการพนัน<br>ในภาคตะวันออก | นายเฉลิมชัย เฟื่อง<br>คอน | ตอบแล้ว                       | กระทู้ถามด้วย<br>วาจา     | ตอบในที่<br>ประชุม<br>วุฒิสภา |             | 88               |                     |           |                                    |
| 2        | การทุงรัดไครงการ                                                             | นายเฉลิมชัย เฟื่อง<br>คอน | อยู่ระหว่างการ<br>พิจารณา     | กระทู้ถามด้วย<br>วาจา     | ตอบในที่<br>ประชุม<br>วุฒิสภา |             |                  |                     |           |                                    |
| 3        | การจัดชื้อถุงมือยางขององค์การคลังสินค้า กระทรวงพาณิชย์                       | นายเฉลิมชัย เฟื่อง<br>คอน | อยู่ระหว่างการ<br>พิจารณา     | กระทู้ถามด้วย<br>วาจา     | ตอบในที่<br>ประชุม<br>วุฒิสภา |             |                  |                     |           |                                    |
| 4        | การจัดชื่อถุงมีอยางขององค์การคลังสินค้า กระทรวงพาณิชย์                       | นายเฉลิมชัย เฟื่อง<br>คอน | อยู่ระหว่างการ<br>พิจารณา     | กระทู้ถามด้วย<br>วาจา     | ตอบในที่<br>ประชุม<br>วุฒิสภา |             |                  |                     |           |                                    |
| 5        | ผลกระทบงากที่ธนาคารกรุงไทย                                                   | นายเฉลิมชัย เฟื่อง<br>คอน | รอการบรรจุเข้า<br>ระเบียบวาระ |                           | ตอบในที่<br>ประชุม<br>วุฒิสภา |             |                  |                     |           |                                    |
| 6        | การเตรียมบุคลากร รองรับโครงการเขตพิเศษภาคตะวันออก หรืออี<br>อีชี             | นายเฉลิมชัย เฟื่อง<br>คอน | รอการบรรจุเข้า<br>ระเบียบวาระ |                           | ตอบในที่<br>ประชุม<br>วุฒิสภา |             |                  |                     |           |                                    |
|          |                                                                              |                           |                               |                           |                               |             |                  |                     |           |                                    |

ภาพที่ 🔿 แสดงการค้นหาโดยใช้ชื่อผู้นำเสนอในกรณีพิมพ์แค่ชื่อ

|          |               |           |       |                           |                           |             |                  |                     | หน้าหลัก  |                                    |
|----------|---------------|-----------|-------|---------------------------|---------------------------|-------------|------------------|---------------------|-----------|------------------------------------|
|          |               | นายสมจัตร |       |                           |                           | ค้นหา       |                  |                     |           |                                    |
| ลำดับที่ | ชื่อกระทู้ถาม | ผู้เสนอ   | สถานะ | ประเภทการ<br>ถามกระทู้ถาม | ประเภทการ<br>ตอบกระทู้ถาม | สำเนากระทู้ | ผลการ<br>พิจารณา | ราชกิจจานุ<br>เบกษา | ข้อสังเกต | ผลการดำเนิน<br>การตามข้อ<br>สังเกต |
| หม้า     |               |           |       |                           |                           |             |                  |                     |           |                                    |

ภาพที่ ๙ แสดงการก้นหาโดยใช้ชื่อผู้นำเสนอในกรณีไม่พบข้อมูล

#### ๒.๓ การสืบค้นโดยใช้สถานะ

ผู้ใช้สามารถพิมพ์สถานะลงไปในกล่องข้อความเพื่อค้นหาโดยสถานะมีด้วยกันดังนี้ รอตอบ รอ การบรรจุเข้าระเบียบวาระ ตกไป ตอบแล้ว อยู่ระหว่างการพิจารณา และขอเลื่อน ซึ่งจะได้ผลในภาพที่ ธ

|          |                                                                              |                           |         |                           |                               |             |                  |                     | หน้าหลัก  |                                    |
|----------|------------------------------------------------------------------------------|---------------------------|---------|---------------------------|-------------------------------|-------------|------------------|---------------------|-----------|------------------------------------|
|          | ຕອບ                                                                          | ມແລ້ວ                     |         |                           |                               | ค้นหา       |                  |                     |           |                                    |
| ลำดับที่ | ชื่อกระทู้ทาม                                                                | ผู้เสนอ                   | สถานะ   | ประเภทการ<br>ถามกระทู้ถาม | ประเภทการ<br>ตอบกระกู้ถาม     | สำเนากระทู้ | ผลการ<br>พิจารณา | ราชกิจจานุ<br>เบกษา | ข้อสังเกต | ผลการดำเนิน<br>การตามข้อ<br>สังเกต |
| 1        | แนวคิดและนโยบายการพัฒนายานอวกาศไทยไปลงดวงจันทร์                              | นายอำพล จินดา<br>วัฒนะ    | ตอบแล้ว | กระกู้ถามด้วย<br>วาจา     | ตอบในที่<br>ประชุม<br>วุฒิสภา |             |                  |                     |           |                                    |
| 2        | การแพร่ระบาดของเชื้อไวรัสโควิด-๑๙ อันเนื่องมาจากบ่อนการพนัน<br>ในภาคตะวันออก | นายเฉลิมชัย เฟื่อง<br>คอน | ตอบแล้ว | กระทู้ถามด้วย<br>วาจา     | ตอบในที่<br>ประชุม<br>วุฒิสภา |             |                  |                     |           |                                    |
| 3        | วิทฤตฝุ่น PM ๒.๔ ใน ททม. และปริมณฑล                                          | นายคำนูณ สิทธิ<br>สมาน    | ตอบแล้ว | กระทู้ถามด้วย<br>วาจา     | ตอบในที่<br>ประชุม<br>วุฒิสภา |             |                  |                     |           |                                    |
| 4        | สถานการณ์ COVID-๑๙ และมาตรการสร้างความมั่นไจเรื่องวัคชีน<br>ให้กับประชาชน    | นายเจตน์ ศิรธรานนท์       | ตอบแล้ว | กระทู้ถามด้วย<br>วาจา     | ตอบในที่<br>ประชุม<br>วุฒิสภา |             | 000              |                     |           |                                    |
| 5        | การใช้จ่ายเงินกู้ตามโครงการ 1 ต่าบล 1 กลุ่มเกษตรทฤษฎีใหม่                    | นายเฉลิมชัย เฟื่อง<br>คอน | ตอบแล้ว | กระทู้ถาม                 | ตอบในที่<br>ประชุม<br>วุฒิสภา |             |                  |                     |           |                                    |
| 6        | แนวทางการบูรณาการโครงการพื้นฟูเศรษฐกิจและสังคมจากผลก<br>ระทบโควิดในระดับตำบล | นายอำพล จินดา<br>วัฒนะ    | ตอบแล้ว | กระทู้ถาม                 | ตอบในที่<br>ประชุม<br>วุฒิสภา | Ø           | 000              |                     |           |                                    |

ภาพที่ ธ แสดงการค้นหาโดยใช้สถานะในกรณีพบข้อมูล

นอกจากนี้ผู้ใช้ยังสามารถบันทึกเอกสาร โดยการกดที่สัญลักษณ์ 🞦 เพื่อใช้ในการศึกษาควบคู่ไปกับ กระทู้นั้นได้ โดยมีภาพประกอบ คือ ภาพที่ ๑๐ และ ภาพที่ ๑๑

|          |                                                                                                    |                              |                                    |                           |                               |             |                  |                     | หน้าหลัก  |                                    |
|----------|----------------------------------------------------------------------------------------------------|------------------------------|------------------------------------|---------------------------|-------------------------------|-------------|------------------|---------------------|-----------|------------------------------------|
|          |                                                                                                    | คำคันชื่อกระทู้/ผู้เสนอ/สถาน | นชื่อกระทู้/ผู้เสนอ/สถานะปัจจุบัน: |                           |                               | คันหา       |                  |                     |           |                                    |
| ลำดับที่ | ชื่อกระตู้ถาม                                                                                                    | ผู้เสนอ                      | สถานะ                              | ประเภทการ<br>ถามกระทู้ถาม | ประเภทการ<br>ตอบกระทู้ถาม     | สำเนากระทู้ | ผลการ<br>พิจารณา | ราชกิจจานุ<br>เบกษา | ข้อสังเกต | ผลการดำเนิน<br>การตามข้อ<br>สังเกต |
| 1        | การลดอุบัติเหตุที่จุดตัดรถไฟกับถนน                                                                                                    | นายอำพล จินดา<br>วัฒนะ       | รอตอบ                              | กระทู้ถาม                 | ตอบในราชกิจ<br>จานุเบกษา      | <u>0</u>    |                  |                     |           |                                    |
| 2        | ปัญหาการประเมินผลกระทบกับสิ่งแวดล้อม (Environmental<br>Impact Assessment หรือ EIA)                                                                                          | นายทวีวงษ์ จุลกมน<br>ตรี     | รอการบรรจุเข้า<br>ระเบียบวาระ      | กระทู้ถาม                 | ตอบในที่<br>ประชุม<br>วุฒิสภา |             |                  |                     |           |                                    |
| 3        | การก่อสร้างทางรถไฟความเร็วสูง ช่วงบางชื่อ-ดอนเมือง                                                                                                    | นายสุรเดช จิรัฐิติ<br>เจริญ  | รอการบรรจุเข้า<br>ระเบียบวาระ      | กระทู้ถาม                 | ตอบในที่<br>ประชุม<br>วุฒิสภา | ۵           |                  |                     |           |                                    |
| 4        | เหตุใดการแต่งตั้งคณะกรรมการเฉพาะกิจเพื่อการบูรณาการด้าน<br>การแพทย์และสาธารณสุข ตามคำสั่งนายกรัฐมนตรี ที่ ๙/๒๔๖๔<br>ไม่มีอธิบดีกรมการแพทย์แผนไทยและการแพทย์ทางเลือกร่วมอยู่ | เ นายคำบูณ สิทธิ<br>จึง สมาน | รอการบรรจุเข้า<br>ระเบียบวาระ      | กระทู้ถาม                 | ตอบในที่<br>ประชุม<br>วุฒิสภา | <u>0</u>    |                  |                     |           |                                    |

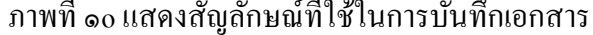

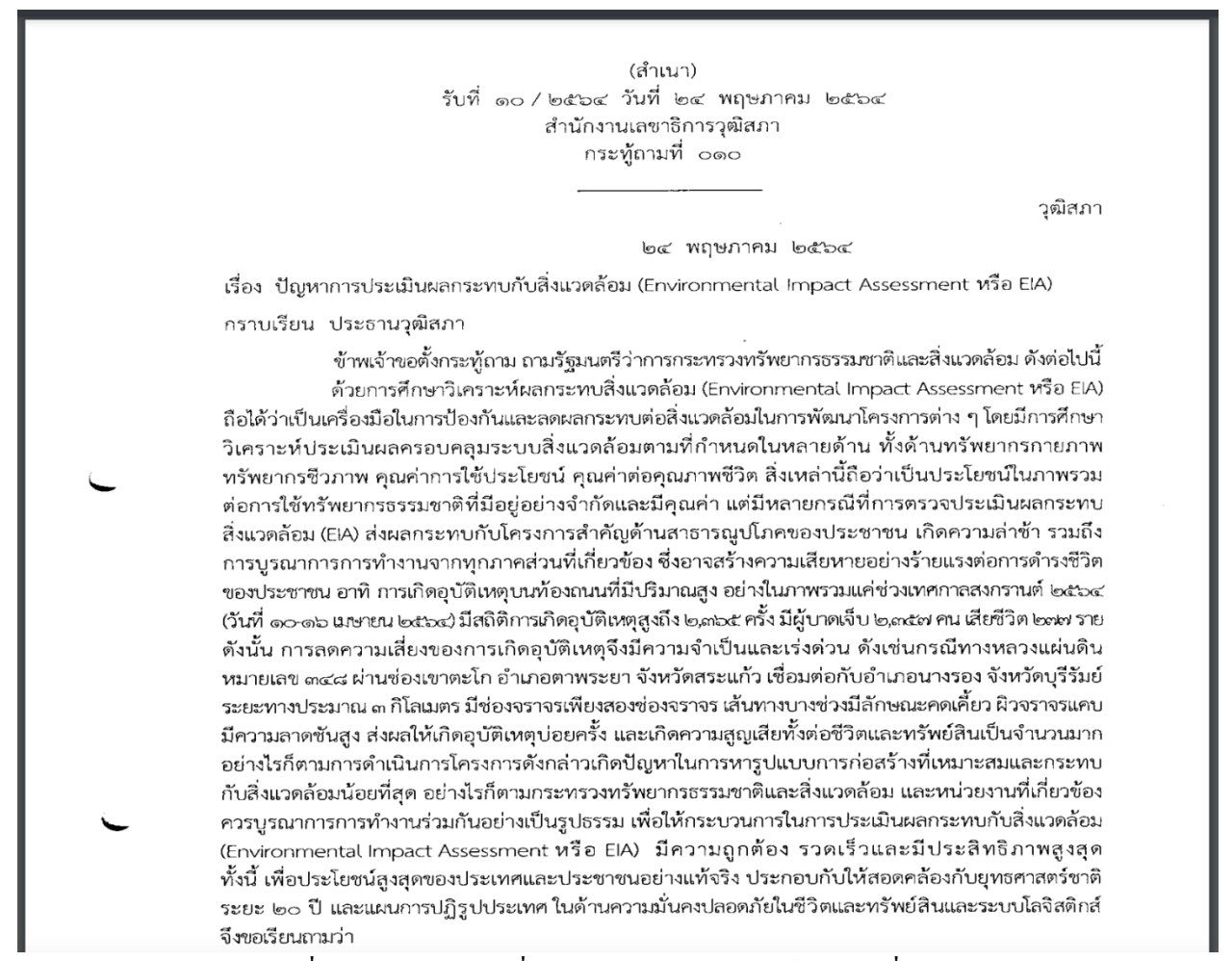

ภาพที่ ๑๑ แสดงเอกสารที่เกิดจากการกดสัญลักษณ์ใน ภาพที่ ๑๐